## **CNC Operation Simulation Workstation**

Interchangeable Multi-System

## Fanuc 0i-TF

## Dimension

- Panel stand dimension : L438(±10%) \* W284(±10%) \* H107(±10%) (mm) Can install in common classroom
- Touch screen 21.5" or above (Optional), resolution 1920\*1080
- Operation System : Windows 10

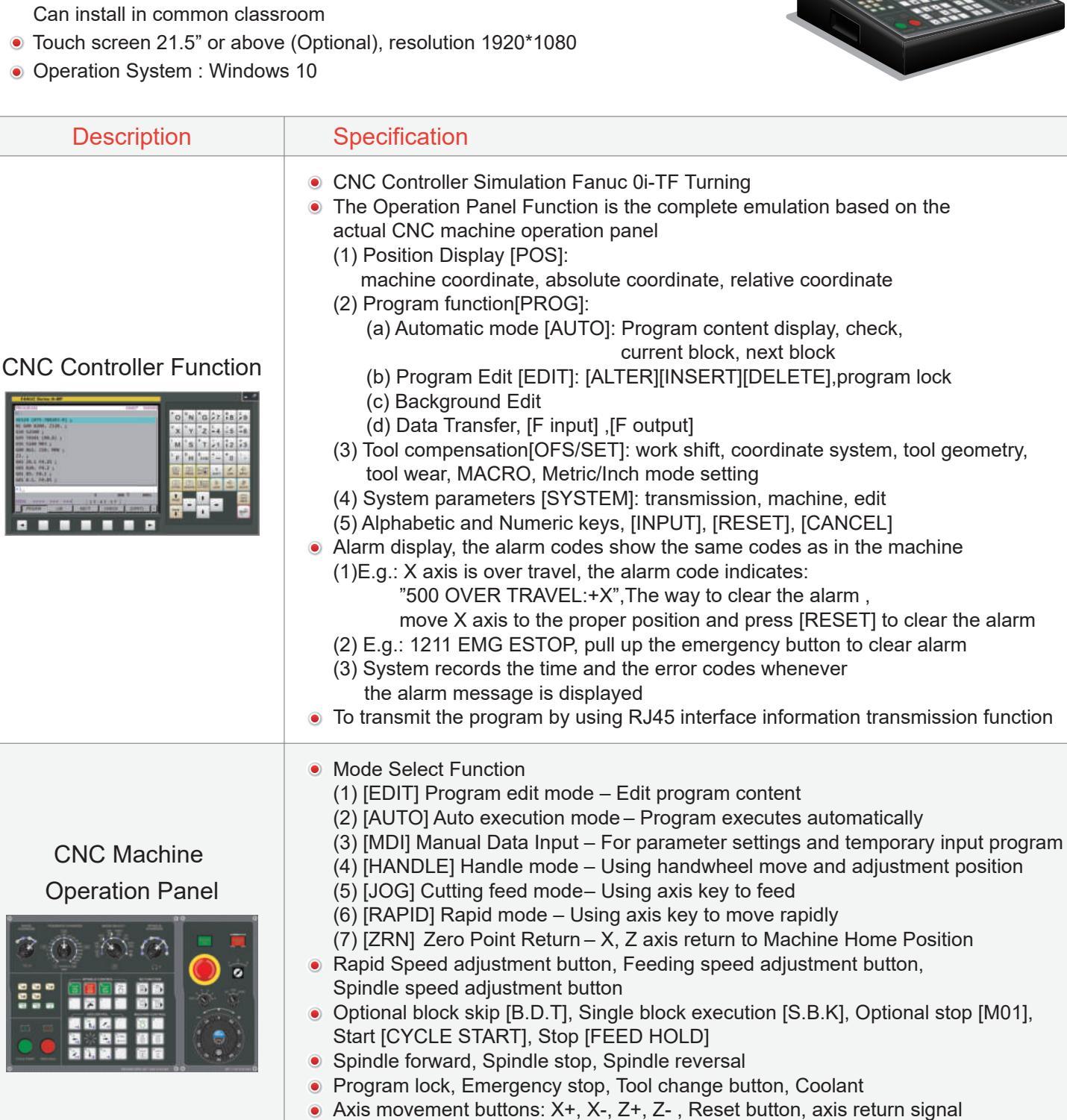

• Physical manual handle, manual handle rate button, manual handle axis button

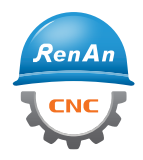

RenAn Information Technology Co., Ltd.

5F-3, No.1 Keji Road, Dali District, Taichung City 412025, Taiwan

+886(4)24918777 service@renan.com.tw www.renan.com.tw

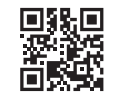

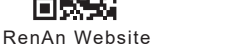

Jun. 2023

| Description                              | Specification                                                                                                    |
|------------------------------------------|----------------------------------------------------------------------------------------------------|
| CNC Machine<br>Simulation<br>for Turning | <ul> <li>Based on 3D physical construction,<br/>the machine model of Horizontal Turning-Single spindle and turret<br/>including: chuck, jaw, turret, tool, tailstock, live center<br/>Rapid : X axis 20 m/min, Z axis 24 m/min<br/>Max Feedrate: X axis 6 m/min, Z axis 8 m/min</li> <li>Simulate whole CNC machine with<br/>physical machine controlling panel and dynamic interactive simulation</li> <li>Collision detection function: tool and material. If the tool isn't rotating,<br/>the contact between the tool and the material will be considered a collision</li> <li>Simulation Speed Adjustment: 50%, 100%, 160%, 250%, 500%</li> <li>Audio on/off, system volume adjustment</li> <li>Workpiece material setting, Diameter, Max Diameter = 250mm<br/>Length, Max Length = 450mm</li> <li>Turning tool setting: Diamond (80°, 55°, 35°), Triangle (60°), Thread, Groove, Round, Drill,<br/>Trigon, Radius corner groove, Center drill, Screw tap, End Mill</li> <li>Turret setting: Tool install, modify, delete</li> <li>Standard view : Top (XY), Front (ZX), Side, (YZ), 3-Dimension (ISO)</li> <li>Common zoom view: Material view, Table view, Machine view</li> <li>Free operation view: Shift, Rotate, Zoom in/out</li> <li>Simulated design including coolant fluid, cutting the workpiece until chips spattering,<br/>audio (tool movement, cutting sound effect, spindle rotation, alarm</li> <li>Workpiece linear measurement function: diameter, thickness, length</li> <li>Quick reset to Factory Setting</li> <li>CNC Program import/export function</li> </ul> |
| CNC Turning<br>Program<br>Simulation     | <ul> <li>G Code function <ul> <li>(1) Interpolation: G00, G01, G02, G03</li> <li>(2) Dwell: G04</li> <li>(3) Plane Selection: G17, G18, G19</li> <li>(4) Tool Radius Compensation: G40, G41, G42</li> <li>(5) Workpiece dimension: Input in inch/mm: G20, G21</li> <li>(6) Return to reference position: G28, G30</li> <li>(7) Feed per minute/ revolution: G98, G99, Constant surface speed control: G96, G97</li> <li>(8) Workpiece Coordinate: G54, G55, G56, G57, G58, G59</li> <li>(9) Support G01 axis right angle of auto Chamfering/ corner R</li> <li>(10) Cutting cycle G71, G72, G73, G74, G75, G76, G90, G92, G94</li> <li>(11) Canned cycle for drilling &amp; tapping: G80, G83, G84, G85</li> <li>(12) Coordinate system setting or max spindle speed clamp: G50</li> <li>(13) Chamfer command settings using comma (parameter)</li> <li>(14) Omitting the use of decimal point of address (parameter)</li> <li>(15) Using G Code group setting (parameter)</li> </ul> </li> <li>M Code auxiliary function <ul> <li>(M00)Program stop (M03)Spindle forward (M08)Coolant fluid on (M98) Subprogram call</li> <li>(M01)Optional stop (M04)Spindle reversal (M09)Coolant fluid off (M99) Subprogram end (M02)Program end (M05)Spindle stop</li> </ul> </li> </ul>                                                                                                    |